## Schnelleinstieg | für die Steuerkanzlei (ADDISON)

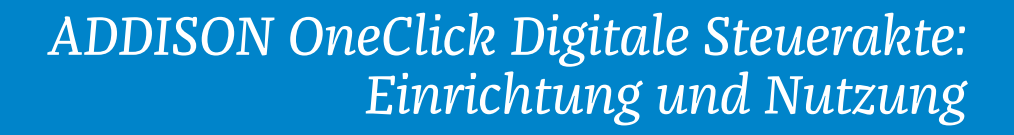

Mit der "Digitalen Steuerakte" wird die Steuererklärung nun ganz einfach und schnell erledigt. Die App ermöglicht es, steuerlich relevante Belege einfach in die Steuerakte hochzuladen oder aber die Belege durch den Mandanten selbstständig einliefern zu lassen. Die eingelieferten Daten sind somit mit dem Steuerfall dauerhaft verknüpft. So sind Sie jetzt schon für die Digitalisierung der Finanzverwaltung gewappnet. Was Sie dafür tun müssen, zeigen wir Ihnen nachfolgend in kurzen Schritten.

| n 🕐                    | Mandant 10 | 004   Digitale S                              | Steuerakte | H 🎶 🔚 🛛                     | i 🔍 🔟 🔛 🧱 🎽 🛍 🖏 🔎 🕘 🥊 🖸                                                              | 10004 Digitale S | Steuerakte - ADDISON     |
|------------------------|------------|-----------------------------------------------|------------|-----------------------------|--------------------------------------------------------------------------------------|------------------|--------------------------|
| 🛡 🖪                    | Mandant    | Steuern                                       | 😭 Online   | - Erweitert                 | 👫 Beratung                                                                           |                  |                          |
|                        | ESt        | <ul> <li>■ ERB</li> <li>■ SchenkSt</li> </ul> | 1          | 1 🖳                         | $\begin{array}{c ccccccccccccccccccccccccccccccccccc$                                | 27 <u>6</u>      | 9 📾 🕴                    |
| Bearbeiten<br>Vorgänge | EZ         | Bewertung<br>Steuern                          |            | lard<br>n 1 -<br>ESt1A 2020 | · 제 11 · 제 · 제 18 · 제 19 · · · · · 제 10 · · 제 10 · · · · · · · · · · · · · · · · · · | - 📑 📑 Berechnu   | Digitale<br>Steuerakte - |
| Akte                   | 🐮 Bearb    | eitung                                        |            |                             |                                                                                      |                  |                          |
| ×                      |            |                                               |            |                             |                                                                                      |                  |                          |

Filige Ereignisse Weitere Informationen Vorgänge und Planung Finanzmanager AOC Dokumente AOC Kommunikation AOC Auswertungen OneClick

|                                                                                                    |                                                         | 1                                                                                          | 0004 Digitale St | euerakte - J     | ADDISC       | N                                                                |                                                                 |                                                             |                                      |     |
|----------------------------------------------------------------------------------------------------|---------------------------------------------------------|--------------------------------------------------------------------------------------------|------------------|------------------|--------------|------------------------------------------------------------------|-----------------------------------------------------------------|-------------------------------------------------------------|--------------------------------------|-----|
| Beratung                                                                                                    |                                                         |                                                                                            |                  |                  |              |                                                                  |                                                                 |                                                             |                                      |     |
| 54 AGB H4 500 WA Vor AV UN Kind - 1 - 20 G                                                                                                    | <b>R</b> <del>Q</del> <u>R</u>                          |                                                                                            | ***              | 0                |              | 9                                                                |                                                                 | ×                                                           | ¢~                                   | -   |
| Reference of the second second | 100 - 100<br>VI - 100                                   | - 🛅 - 📑 🖪                                                                                  | Berechnung<br>*  | Info<br>Center * | Dig<br>Steue | iitale<br>rakte •                                                | Drucken                                                         | Extras                                                      | Elster                               | BFW |
|                                                                                                    |                                                         |                                                                                            |                  |                  | DSA<br>DSA   | Aktualisi                                                        | ng / Autru<br>eren                                              | 1                                                           |                                      | 3   |
|                                                                                                    |                                                         |                                                                                            |                  |                  | <b>F</b> D§A | Nicht zu                                                         | geordnete                                                       | Dokumen                                                     | te                                   |     |
|                                                                                                    |                                                         |                                                                                            |                  |                  |              |                                                                  |                                                                 |                                                             |                                      |     |
|                                                                                                    |                                                         |                                                                                            |                  |                  |              |                                                                  |                                                                 |                                                             |                                      |     |
|                                                                                                    | Projekt                                                 | Termin                                                                                     |                  |                  | •            | Erstellur                                                        | gsdatum                                                         | Ersteller                                                   |                                      |     |
| und Aufwandskonten in SMART Connect                                                                                                    | Projekt<br>Fibu                                         | Termin 24.02.2021                                                                          |                  |                  | •            | Erstellur<br>25.02.2                                             | gsdatum<br>2021                                                 | Ersteller                                                   | IANN                                 |     |
| und Aufwandskonten in SMART Connect<br>und Aufwandskonten in SMART Connect                                                                                                    | Projekt<br>Fibu<br>Fibu                                 | Termin<br>24.02.2021<br>23.02.2021                                                         |                  |                  | ÷            | Erstellur<br>25.02.2<br>24.02.2                                  | gsdatum<br>2021<br>2021                                         | Ersteller<br>ANGERM                                         | IANN                                 |     |
| und Aufwandskonten in SMART Connect<br>und Aufwandskonten in SMART Connect<br>und Aufwandskonten in SMART Connect<br>und Aufwandskonten in SMART Connect                                                                                                    | Projekt<br>Fibu<br>Fibu<br>Fibu                         | Termin<br>24.02.2021<br>23.02.2021<br>22.02.2021<br>21.02.2021                             |                  |                  | -            | Erstellur<br>25.02.2<br>24.02.2<br>23.02.2                       | gsdatum<br>2021<br>2021<br>2021<br>2021                         | Ersteller<br>ANGERM<br>ANGERM<br>ANGERM                     | IANN<br>IANN<br>IANN                 |     |
| und Aufwandskonten in SMART Connect<br>und Aufwandskonten in SMART Connect<br>und Aufwandskonten in SMART Connect<br>und Aufwandskonten in SMART Connect<br>und Aufwandskonten in SMART Connect                                                                                                    | Projekt<br>Fibu<br>Fibu<br>Fibu<br>Fibu<br>Fibu         | Termin<br>24.02.2021<br>23.02.2021<br>22.02.2021<br>21.02.2021<br>20.02.2021               |                  |                  | •            | Erstellur<br>25.02.2<br>24.02.2<br>23.02.2<br>22.02.2<br>21.02.2 | gsdatum<br>2021<br>2021<br>2021<br>2021<br>2021<br>2021         | Ersteller<br>ANGERM<br>ANGERM<br>ANGERM<br>ANGERM           | IANN<br>IANN<br>IANN<br>IANN         |     |
| und Aufwandskonten in SMART Connect<br>und Aufwandskonten in SMART Connect<br>und Aufwandskonten in SMART Connect<br>und Aufwandskonten in SMART Connect<br>und Aufwandskonten in SMART Connect<br>1.00.2020.1 S:50                                                                                                    | Projekt<br>Fibu<br>Fibu<br>Fibu<br>Fibu<br>Fibu<br>Fibu | Termin<br>24.02.2021<br>23.02.2021<br>22.02.2021<br>21.02.2021<br>21.02.2021<br>19.02.2021 |                  |                  | •            | Erstellur<br>25.02.1<br>23.02.1<br>22.02.1<br>21.02.1<br>19.02.1 | gsdatum<br>2021<br>2021<br>2021<br>2021<br>2021<br>2021<br>2021 | Ersteller<br>ANGERM<br>ANGERM<br>ANGERM<br>ANGERM<br>ANGERM | IANN<br>IANN<br>IANN<br>IANN<br>IANN |     |

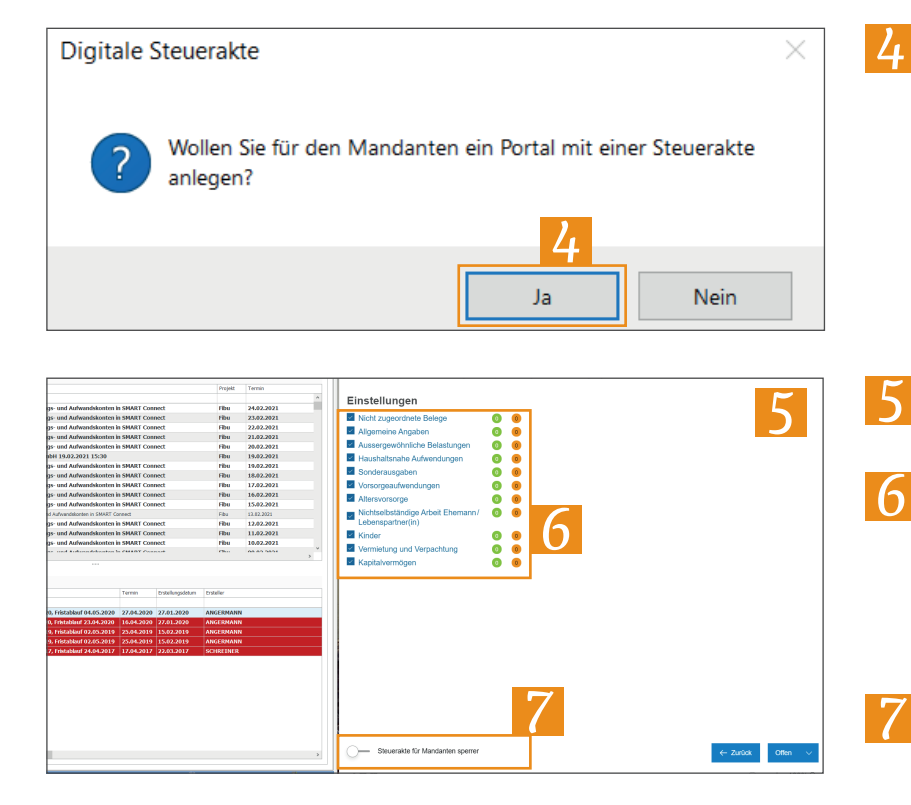

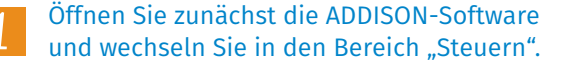

- Um eine digitale Steuerakte für einen Mandanten anzulegen, klicken Sie nun auf die Schaltfläche "Digitale Steuerakte".
- Klicken Sie im Folgedialog auf den Menüpunkt "Einrichtung/Aufruf".

## **Hinweis:**

Bei der Einrichtung der Steuerakte dient diese Schaltfläche zur Erstanlage der digitalen Steuerakte. Nach der Erstanlage können Sie auf diese Weise die digitale Steuerakte auch direkt aufrufen. Hierfür ist unbedingt ein ADDISON OneClick-Sachbearbeiter-Login erforderlich. Lesen Sie hierzu bitte unseren Schnelleinstieg "ADDISON OneClick Sachbearbeiter-Login".

Klicken Sie im Folgedialog auf "Ja". Die digitale Steuerakte wird nun erstellt.

- Sofern die digitale Steuerakte erstellt wurde, öffnet sich diese in einem separaten Fenster.
- Das geöffnete ADDISON OneClick-Fenster befndet sich auf der Übersichtsseite. Auf dieser können Sie nun die Filterung der für den Mandanten relevanten Kategorien vornehmen, indem Sie die entsprechende Kontrollkästchen bedienen.
- Möchten Sie die digitale Steuerakte für Ihren Mandanten sperren, damit dieser keine weiteren Belege hochladen oder umsortieren kann, können Sie das ganz einfach über diesen Regler steuern.

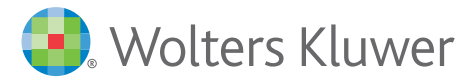

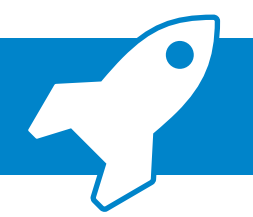

## ADDISON OneClick Digitale Steuerakte: Einrichtung und Nutzung

|                                                                                                    |                                | Steuerakte synchronisieren. Klicken Sie hier-<br>zu im Navigationsmenü auf die Schaltfläche<br>"Digitale Steuerakte".                                                                                                    |
|----------------------------------------------------------------------------------------------------|--------------------------------|----------------------------------------------------------------------------------------------------|
|                                                                                                    | 9                              | Wählen Sie nun den Menüpunkt<br>"Aktualisieren".                                                                                                    |
| Digitale Steuerakte       ×         Image: Steuerakte in the steuerakte des Mandanten vor. Sollen diese verarbeitet werden?                                                                                                    | 10                             | Sofern Änderungen in der digitalen<br>Steuerakte durch den Mandanten vor-<br>genommen wurden, erscheint ein Dialog.<br>Bestätigen Sie diesen mit "Ja".                                                                                                    |
| Ja Nein                                                                                                    |                                |                                                                                                    |
| 2020                                                                                                    | 11                             | Wechseln Sie nun in die Bearbeitung des<br>Steuerformulars, in unserem Beispiel die<br>Anlage HA.<br>Hier sehen wir nun rechts im Steuerformular,<br>orange angezeigt, dass Belege zu prü-<br>fen sind. Klicken Sie nun mit der rechten<br>Maustaste auf die orange markierte Mappe<br>und wählen Sie den zu prüfenden Beleg<br>aus. Dieser öffnet sich dann automatisch im<br>Vollbildmodus. |
|                                                                                                    | 12                             | Der Beleg wird nun im ADDISON OneClick-<br>Fenster angezeigt und Sie können die<br>Informationen aus dem Beleg direkt in das<br>Formular übernehmen.<br>Schließen Sie nach der Prüfung den Beleg.                                                                                                    |
| And a second second sec | Emp                            | fehlung:                                                                                                    |
|                                                                                                    | Bei o<br>emp<br>So ki<br>Infor | der Arbeit mit der digitalen Steuerakte<br>fehlen wir den Einsatz von zwei Monitoren.<br>önnen Sie die optimale Lesbarkeit der<br>rmationen sicherstellen.                                                                                                    |

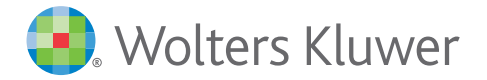

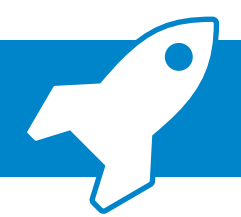

## ADDISON OneClick Digitale Steuerakte: Einrichtung und Nutzung

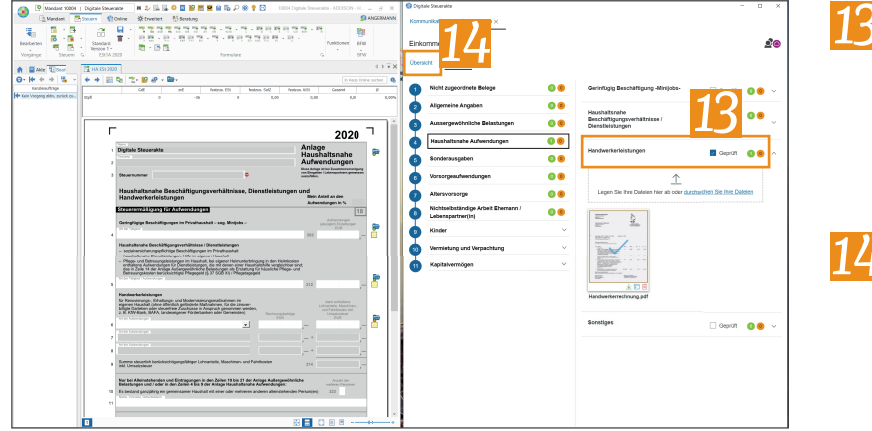

- Setzen Sie nach erfolgreicher Sichtung und Übernahme der Informationen den Bereich auf geprüft. Etwaige Belege werden nun mit einem blauen Haken dargestellt. Die Mappen innerhalb des Steuerfalls werden ebenfalls grün markiert.
- Sobald Sie auf diese Art alle Belege geprüft und die Informationen in die Steuerformulare übernommen haben, wechseln Sie über die Schaltfläche "Übersicht" wieder in die Übersicht.

| 🛟 Digitale Steuerakte                                   |                                | - 🗆 ×               |
|---------------------------------------------------------|--------------------------------|---------------------|
| Kommunikation                                           |                                |                     |
| Einkommensteuer 2020                                    |                                | 20                  |
| Übersicht Dokumente                                     |                                |                     |
|                                                         |                                |                     |
| Status                                                  |                                |                     |
| Offen bitte prüfen In Prüfung                           | Geprüft Abgeschlossen Abgelegt |                     |
| g                                                       |                                |                     |
| Einstellungen                                           |                                |                     |
| Nicht zugeordnete Belege                                | 0 0                            |                     |
| Allgemeine Angaben                                      |                                |                     |
| Aussergewonnliche Belastungen                           |                                |                     |
| Sonderausgaben                                          |                                |                     |
| Vorsorgeaufwendungen                                    | 0 0                            |                     |
| Altersvorsorge                                          | 0 0                            |                     |
| Nichtselbständige Arbeit Ehemann /<br>Lebenspartner(in) | 0 0                            |                     |
| Kinder                                                  | 0 0                            |                     |
| Vermietung und Verpachtung                              | 0 0                            |                     |
| Kapitalvermögen                                         | 0 0                            |                     |
|                                                         |                                |                     |
|                                                         |                                |                     |
|                                                         |                                |                     |
|                                                         |                                |                     |
|                                                         |                                |                     |
|                                                         |                                | Offen               |
|                                                         |                                | bitte prüfen        |
|                                                         |                                | In Prüfung          |
|                                                         |                                | Geprüft             |
|                                                         |                                | Abgeschlossen       |
|                                                         |                                | Abgelegt            |
| Steuerakte für Mandanton anorran                        |                                |                     |
| Steuerakte für Manuanten sperren                        |                                | C Zurück In Prüfung |

- 15 Um den Status der digitalen Steuerakte zu verändern und Ihrem Mandanten so Einsicht in den Bearbeitungsfortschritt seiner Einkommensteuererklärung zu geben, können Sie den Status-Button klicken.
  - Setzen Sie den Status abschließend auf "Geprüft".
  - Auf diese Weise kann der Mandant von Ihnen erfahren, in welchem Status sich die Bearbeitung seiner Steuererklärung befindet. Die Änderungen des Status sind in der Statusleiste ersichtlich.

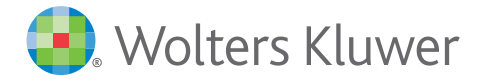